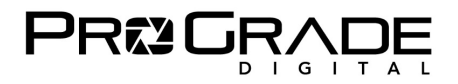

# <u>Refresh Pro 4.0.2 使い方マニュアル</u>

2025年2月6日

 
 Refresh Pro 概要

 利用条件(①と②の組み合わせで利用できます)

 ① プログレードデジタル製で、ラベルに「R」ロゴの付いているメモリーカード<sup>\*1</sup>

 ② プログレードデジタル製で、ラベルに「R」ロゴの付いているメモリーカード<sup>\*1</sup>

 ② プログレードデジタル製メモリーカードリーダー<sup>\*1</sup>

 機能

 【ヘルス】フラッシュメモリーの健康状態を測定し、パーセンテージで残り寿命を表示する機能 [サニタイズ] ディープフォーマットし、カードを工場出荷状態の高速性能に回復する機能<sup>\*2</sup> [ファームウェアアップデート]メモリーカードを最新のファームウェアにアップデートする機能<sup>\*3</sup>

 対応言語

 日本語、英語、ドイツ語、フランス語、スペイン語、イタリア語の六か国語

 パソコン

 Windows10以降、MacOS 10.15以降<sup>\*4</sup>

 ライセンス

 1ライセンス 1台のパソコンで利用可(パソコン変更の場合には新しいライセンスを取得してください)

無料

\*1 対応制限がある場合もあります。カード別もしくはカードリーダー対応表を参照ください

\*2 メモリーカードの寿命を元に戻すものではありません

\*3「R」マーク付でも利用できないカードがあります。ファームウェアアップデート対応カード表を参照ください

\*4 パソコンのシステム環境・システム構成によっては利用できない場合もあります

※以下の条件で使用できないことがあります。

- ・ Windows PCで、自作系マザーボードに、複数の内蔵SSD/HDDを搭載している場合
- 2025年2月6日現在: Mac OS 15.3で「ヘルス機能」でエラーが発生しています(対応策検討中)

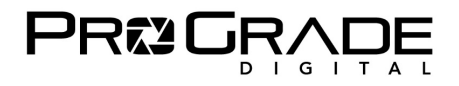

#### ■ Refresh Pro 対応カード

| Refresh Pro カード別対応表                         | ヘルス | サニタイズ | ファームウェア<br>アップデート |
|---------------------------------------------|-----|-------|-------------------|
| CFexpress Type B カード                        |     |       |                   |
| 以下を除く全てのカード                                 | 0   | 0     | 0                 |
| ラベル表示【1600MB/s】のカード <sup>*1</sup>           | 0   | 0     | ×                 |
| CFexpress Type A カード                        |     |       |                   |
| 以下を除く全てのカード                                 | 0   | 0     | 0                 |
| CFexpress 2.0 Cobalt 160GBカード <sup>*2</sup> | 0   | ×     | ×                 |
| SDXC UHS-II V90 カード                         |     |       |                   |
| 以下を除く全てのカード                                 | 0   | 0     | 0                 |
| ラベル表示【R300MB/s】のカード(2022年以前販売品)             | 0   | 0     | ×                 |
| ラベル表示【R250MB/s】のカード                         | 0   | 0     | ×                 |
| SDXC/microSDXC UHS-II V60 カード               |     |       |                   |
| 以下を除く全てのカード                                 | 0   | 0     | 0                 |
| ラベル表示【R250MB/s】のカード(2022年以前販売品)             | 0   | 0     | ×                 |
| ラベル表示【R200MB/s】のカード                         | 0   | 0     | ×                 |
| CFast 2.0 カード                               |     |       |                   |
| COBALTシリーズ                                  | 0   | 0     | 0                 |
| GOLDシリーズ                                    | 0   | 0     | ×                 |

\*1 PG05.6, PG04との組み合わせ利用は「ヘルス」のみ

\*2 基本機能【サニタイズ】に対応していないため、ラベルに「R」ロゴは付しておりません

※赤丸で囲った「R」のロゴが付いているプログレードデジタル製カードが対応しています。

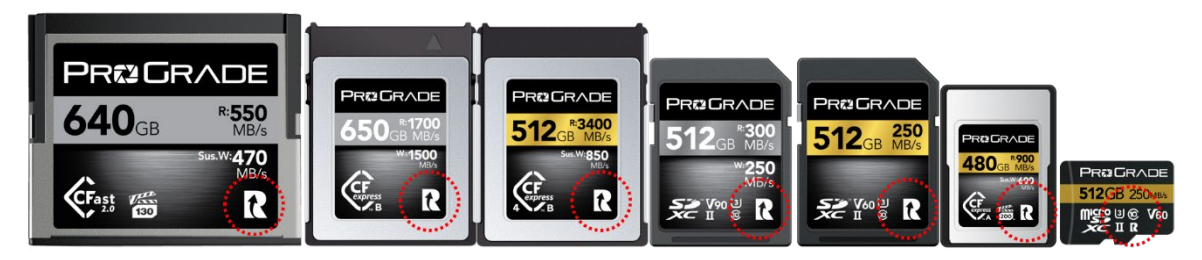

※非対応カードには「R」ロゴが付いていません。

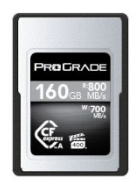

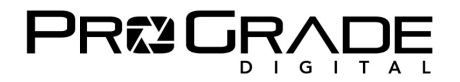

## ■ Refresh Pro 対応リーダーと OS 対応表

|    |         | Refresh Pro 対応表<br>(バージョン 4.0.2)   | Windows         | Мас               |
|----|---------|------------------------------------|-----------------|-------------------|
| US | B4(理論   | 転送速度 40Gbps:5GB/s)                 |                 |                   |
|    | PG05.6  | CFexpress 4.0 Type B シングルカードリーダー   | 0               | ▲*1*2             |
|    | PG09.6  | CFexpress 4.0 Type A シングルカードリーダー   | 0               | ▲ <sup>*1*2</sup> |
| บร | B 3.2 G | en2(理論転送速度 10Gbps : 1.25GB/s)      |                 |                   |
|    | PG02    | CFast/SD ダブルスロットカードリーダー            | 0               | 0                 |
|    | PG05    | CFexpress Type B シングルスロットカードリーダー   | 0               | 0                 |
|    | PG05.5  | CFexpress Type B/SD ダブルスロットカードリーダー | 0               | 0                 |
|    | PG06    | CompactFlash/SD ダブルスロットカードリーダー     | 0               | 0                 |
|    | PG07    | microSD/microSD ダブルスロットカードリーダー     | 0               | 0                 |
|    | PG08    | SD/SD ダブルスロットカードリーダー               | 0               | 0                 |
|    | PG09    | CFexpress Type A/SD ダブルスロットカードリーダー | 0               | 0                 |
| US | B 3.2 G | en1(理論転送速度 5Gbps : 625MB/s)        |                 |                   |
|    | PGM0.5  | CFexpress Type B シングルカードリーダー       | O <sup>*3</sup> | O <sup>*3</sup>   |
| Th | underbo | olt 3(理論転送速度40Gbps:5GB/s)          |                 |                   |
|    | PG04    | CFexpress Type B シングルカードリーダー       | ▲*4             | 非対応               |

\*1 付属のUSB4ケーブルではヘルスのみ利用可(対応策を検討中)

\*2 USB3.2ケーブルを使用すれば全機能を使用可(ただし速度はUSB3.2になります)

\*3 SDスロットのみ対応。microSDカードはSDアダプターを使用してSDスロットで利用

\*4 カードラベルに1700MB/sと表示されているCFexpress Type Bカードで「ヘルス」と「サニタイズ」のみ可能

■全てのプログレード製カードリーダーはRefresh Pro対応

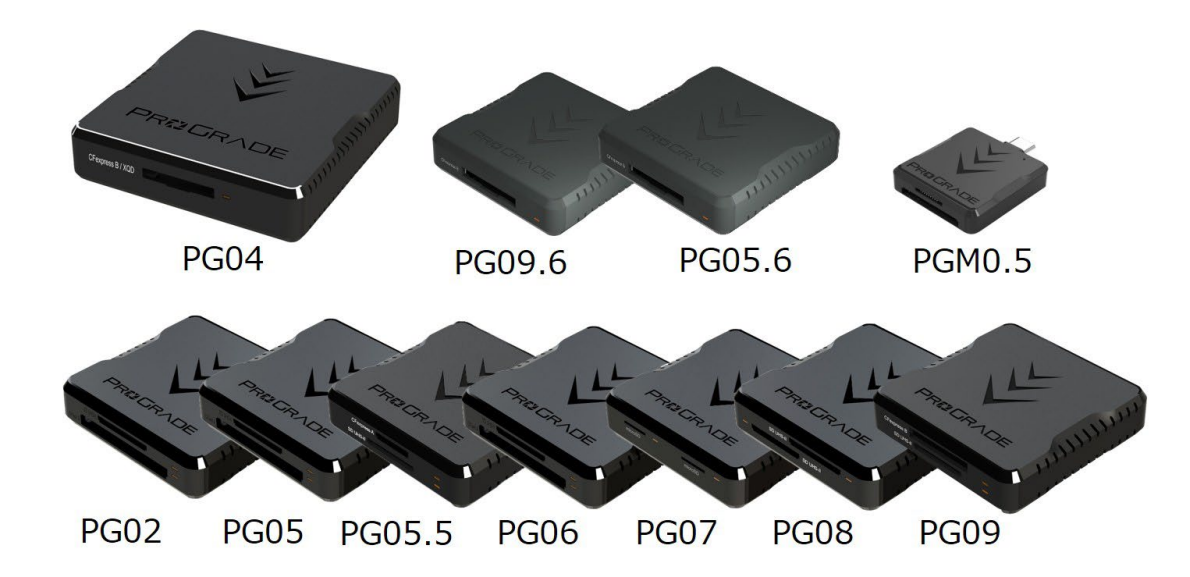

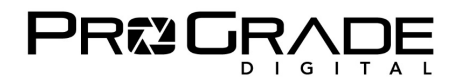

## Refresh Pro をダウンロードする

#### ■ はじめに

Refresh Pro は有料での販売システムを利用し、「無料」で購入するというシステムになっています。また米国サイトから ダウンロードするため英語で表記されます。少し複雑なプロセスとなりますが、ご理解をお願いいたします。

## ■ダウンロード:下記 URL から Refresh Pro ダウンロードのアイコンをクリックしてください

https://progradedigital.net/

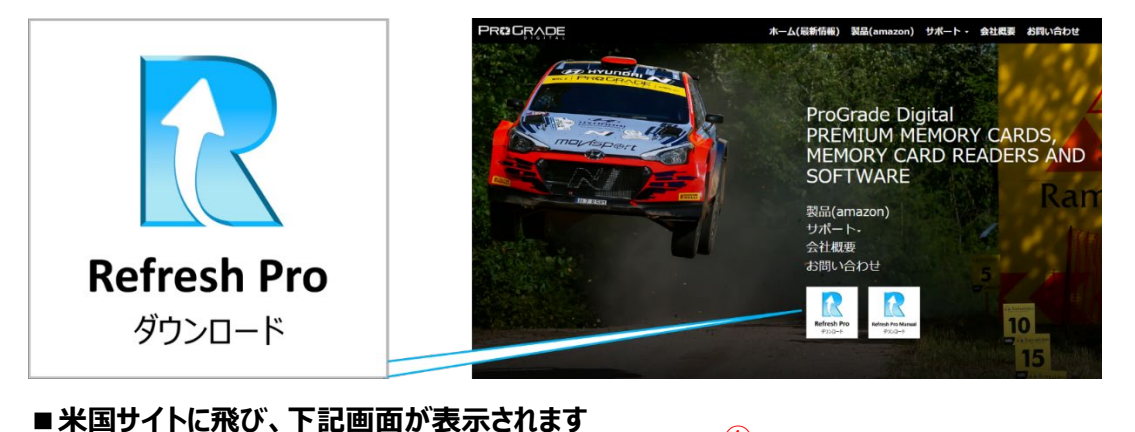

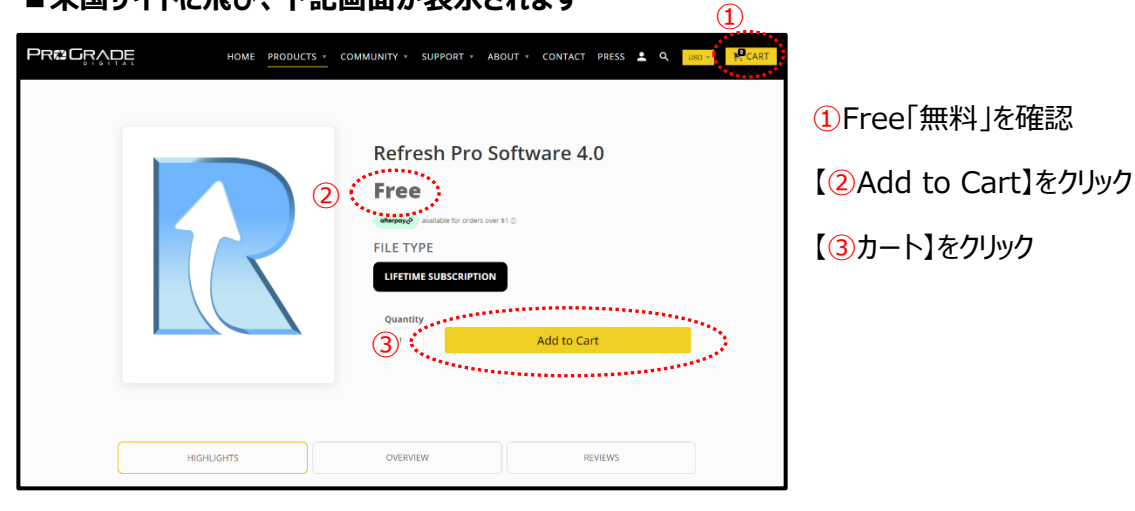

SHOPPING CART CONTINUE SHOPPING  $\rightarrow$ **(4**) ..... CHECKOUT Refresh Pro Software 4.0 QTY: \$0,00 (5) Lifetime Su \$ 0.00 USD REMOVE CUSTOMERS ALSO BOUGHT \$0.00 Subtotal ADD Memory Card Case ADD TO CART \$ 19.99 USD UPDATE SUBTOTAL CHECKOUT

左の画面に遷移 【④CHECKOUT】をクリック ⑤請求額 \$ 0.00 を確認

ProGrade Digital Inc.

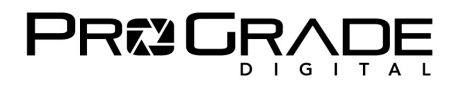

#### ■精算画面に遷移

|                                                                                            | Ċ                 |
|--------------------------------------------------------------------------------------------|-------------------|
| Express checkout  Shop Pay  PayPal  G Pay  Refresh Pro Software 4.0  Lifetime Subscription | Free              |
| Contact Log in Discount code                                                               | Apply             |
| Intal<br>Email メールアドレス                                                                     | USD <b>\$0.00</b> |
| <ul> <li>Email me with news and offers</li> <li>Text me with news and offers</li> </ul>    |                   |
| Payment All transactions are secure and encrypted.                                         |                   |
| Your order is free. No payment is required.                                                |                   |
| Billing address                                                                            |                   |
| Country/Region<br>Japan Y                                                                  |                   |
| Last name 姓 First name 名                                                                   |                   |
| Company (optional)                                                                         |                   |
| Postal code 郵便番号 Prefecture 県 、                                                            |                   |
| City 市町村                                                                                   |                   |
| Address 番地                                                                                 |                   |
| Apartment, suite, etc. (optional)                                                          |                   |
| Phone 電話番号 ②                                                                               |                   |
| Remember me                                                                                |                   |
| Save my information for a faster checkout                                                  |                   |
| Complete order                                                                             |                   |
|                                                                                            |                   |

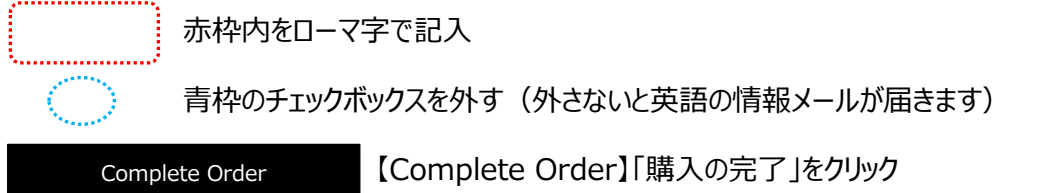

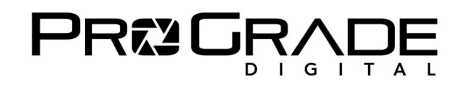

### ■完了画面に遷移:「無料」での購入が終了

|               |                                                                                                |                                                                     | l  | Refresh Pro Software 4.0<br>Lifetime Subscription | Free       |
|---------------|------------------------------------------------------------------------------------------------|---------------------------------------------------------------------|----|---------------------------------------------------|------------|
| $\mathcal{S}$ | Thank you, XXXXXXXX                                                                            | !                                                                   | Тс | otal                                              | USD \$0.00 |
|               | Your order is confirmed<br>You'll receive a confirmation email<br>Email me with news and offer | all with your order number shortly.                                 |    |                                                   |            |
|               | Order details<br>Contact information<br>xxxxxxxxxxxxxxxxxxxxx                                  | Billing address<br>XXXXXXXXXXXX<br>XXXXXXXXXX<br>XXXXXXXXX<br>XXXXX |    |                                                   |            |
|               | Need help? Contact us                                                                          | Continue shopping                                                   |    |                                                   |            |

#### ■ 2 通のメールが届きます

1通目タイトル「Order#XXXXXX confirmed」は購入確認メール。\$0.00を確認してください。

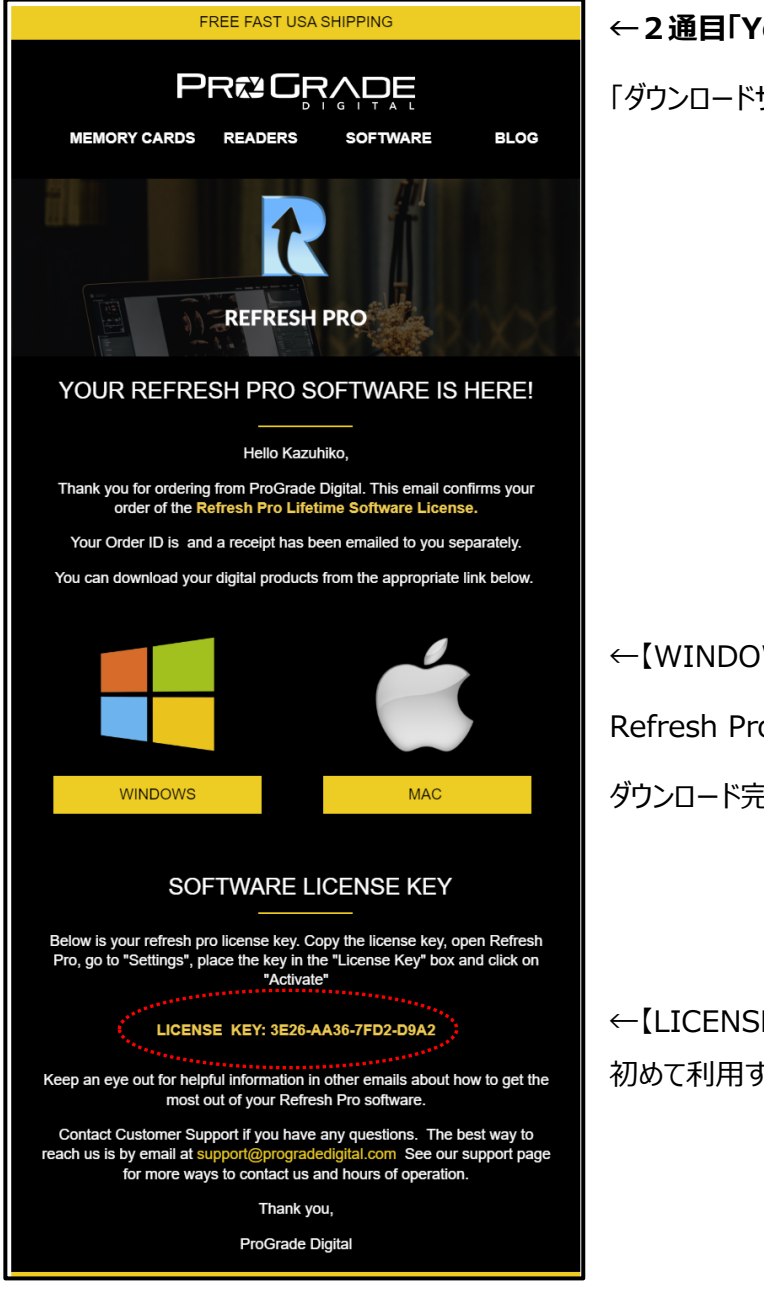

## ←2通目「Your Refresh Pro Software is here!」

「ダウンロードサイト」と「LICENSE KEY」が掲載されています

←【WINDOWS】もしくは【MAC】をクリック Refresh Pro がダウンロードされます。 ダウンロード完了後 Refresh Pro をインストールしてください

←【LICENSE KEY ライセンスキー】は Refresh Pro を 初めて利用する際に必要となります。

ProGrade Digital Inc.

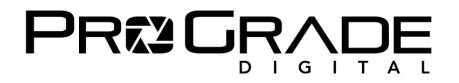

## <u>Refresh Pro を立ち上げる</u>

#### ■【利用 PC で初めて Refresh Pro を使う方】

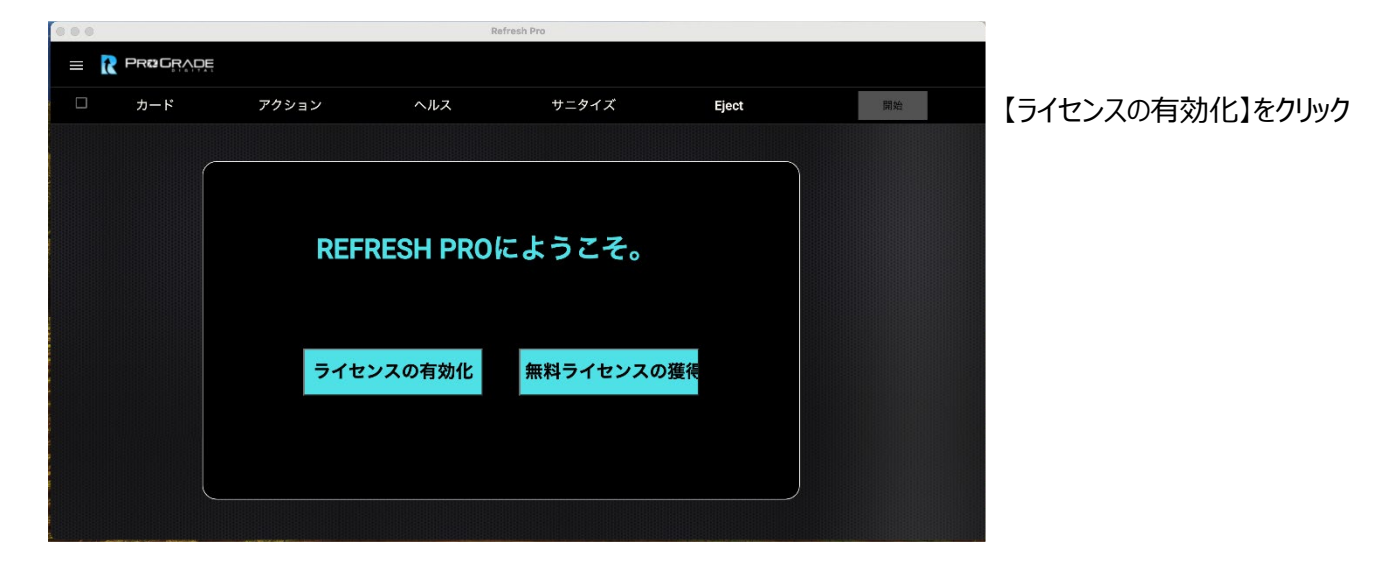

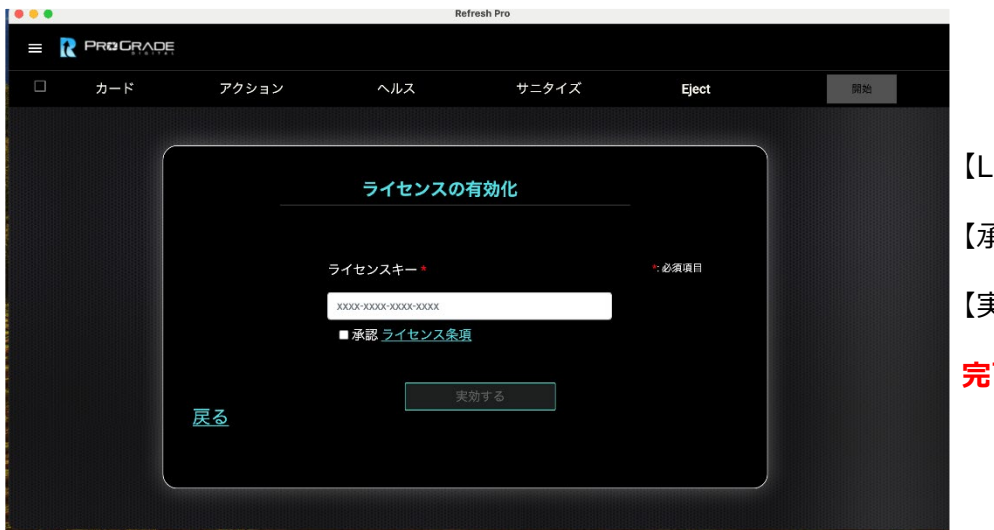

【License Key】をコピーして入力 【承認】ボックスにチェック 【実効する】をクリック 完了

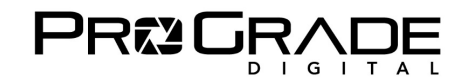

## ■【利用 PC で Refresh Pro 6 ヶ月無料版を使ったことのある方】

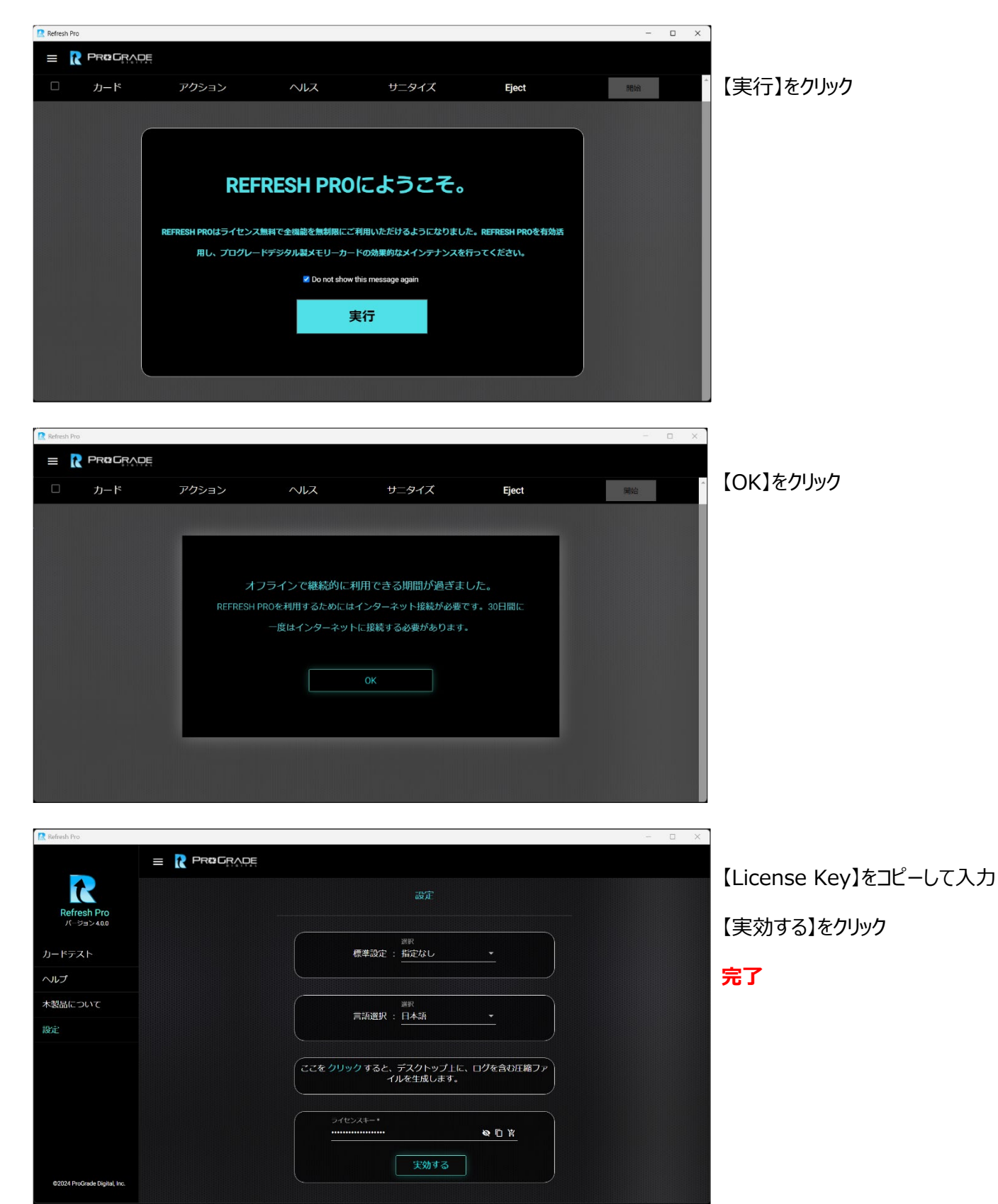

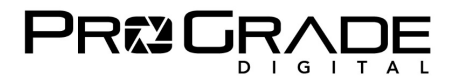

## Refresh Pro を使う

## (※必ずインターネットに接続の上ご利用ください)

### ■ Refresh Pro を利用する

D Refrech Day

|                       | GRADE         |          |                                 |                                   |             |              |
|-----------------------|---------------|----------|---------------------------------|-----------------------------------|-------------|--------------|
| □ <i>p</i> −1         | ۴             | アクション    | ヘルス                             | サニタイズ                             | Eject       | 開始           |
|                       |               | カ-<br>및7 | - ドを検索できま<br>5 ドリーダーと<br>ドを接続して | せん。 プログレード<br>プログレード製カー<br>こください。 | Bulleu) Pro | utautidar 6. |
| Refresh Pro           | RADE          |          |                                 |                                   |             |              |
|                       |               | アクション    |                                 | サニタイズ                             | Eject       | 開始           |
| ProGrade SD F         | PG05.5 € ₩tR  |          |                                 |                                   | <b></b>     |              |
| ProGrade CF<br>PG05.5 | express ∷ture |          |                                 |                                   | •           |              |
|                       |               |          |                                 |                                   |             |              |

Refresh Proを立ち上げると、左の画面になります。 カードを挿入したリーダーを接続してください。

SD と CFexpress B を挿入した 【PG05.5】リーダーを 接続した場合の画面です。 カードの種類とリーダーの名前が表示されます。 この場合には、上が SD で下が CFexpress です。

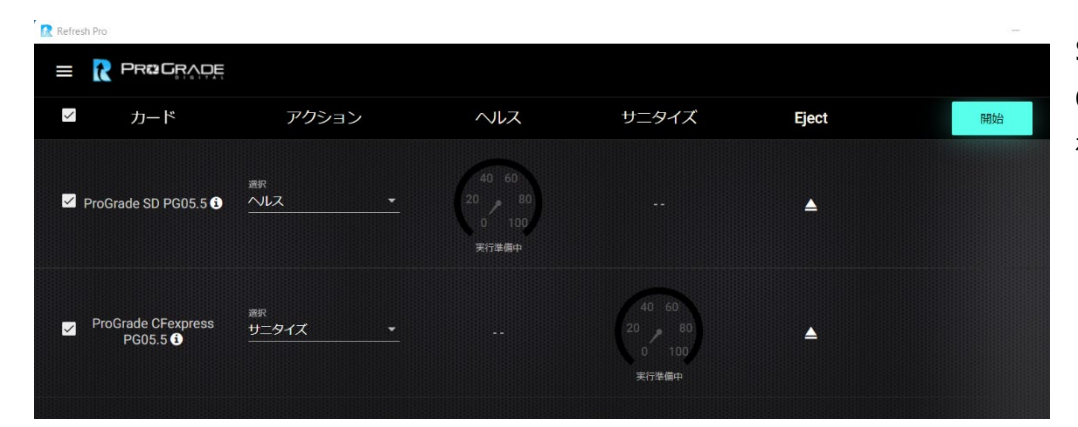

SD は「ヘルス」、 CFexpress は「サニタイズ」 を選択しました。 「開始」をクリックします。

ProGrade Digital Inc.

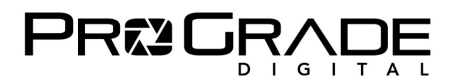

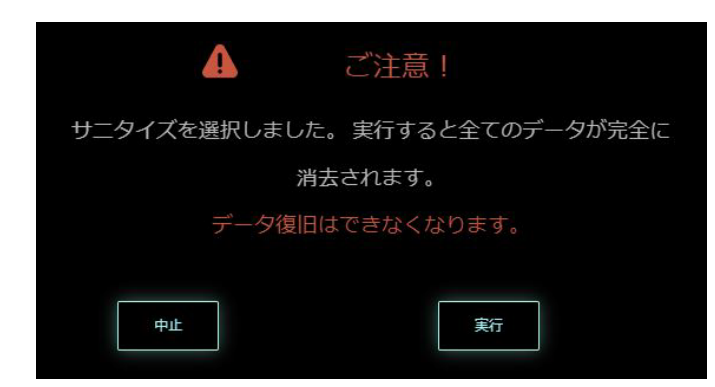

サニタイズ開始前に、右の注意が表示されます。 サニタイズにより、データが完全消去され、データ復旧が 不可能になります。

実行をクリックして、サニタイズを実行します。 データの完全消去をしたくない場合は、中止をクリックして バックアップを取ってから実行してください。

## ■ Refresh Pro を利用した結果

| Refr | esh Pro                        |                        |             |       |          | _  |
|------|--------------------------------|------------------------|-------------|-------|----------|----|
|      |                                |                        |             |       |          |    |
| ~    | カード                            | アクション                  | ヘルス         | サニタイズ | Eject    | 開始 |
| ~    | ProGrade SD PG05.5 0           | <sup>選択</sup><br>へルス   |             |       | ▲        |    |
| ~    | ProGrade CFexpress<br>PG05.5 🕄 | <sub>選択</sub><br>サニタイズ | <u>•</u> •• | (**   | <b>A</b> |    |

SD のヘルスと、CFexpress のサニタイズが終了しました。

SD の寿命が十分にある時には、緑のサークルが表示されます。ほぼ 100%近くあることが分かります。 残り寿命によって、黄色や赤のサークルで表示されます。赤サークルの場合にはカードの交換をお勧めします。

CFexpress は残存メモリーが完全に消去され、最大パフォーマンスを発揮できる準備が整いました。 重要な撮影の前には、残存メモリーによる速度低下を避けるため、サニタイズの実行をお勧めします。

### ■サニタイズを実施後

必ずカメラでフォーマットしてからご利用ください。(カメラからフォーマットを求められる場合もあります)

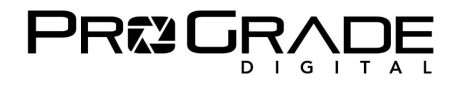

## ■ファームウェアアップデートを行う

| Refresh Pro                       |                  |                    |                                     |        |       |    |
|-----------------------------------|------------------|--------------------|-------------------------------------|--------|-------|----|
|                                   |                  |                    |                                     |        |       |    |
| 1                                 | ロ カード            | アクション              | ヘルス                                 | サニタイズ  | Eject | 開始 |
| <b>Refresh Pro</b><br>バージョン 3.1.0 | ProGrade         | 選択                 |                                     |        |       |    |
| カードテスト                            | CFexpress PG05.5 | ファームウェアアップ 🔻       |                                     |        | ▲     |    |
| ヘルプ                               |                  |                    |                                     |        |       |    |
| 本製品について                           |                  | 新しいファーム<br>トオスカードを | ウェアがあります。ア<br>翌択してくだ <del>っ</del> い | ゙゚ップデー |       |    |
| 設定                                |                  |                    | OK                                  |        |       |    |
|                                   |                  |                    |                                     |        |       |    |

挿入したカードに新しいファームウェアがある場合に上記の表示がされます。ない場合には表示されません。 カードのバックアップを取っていない場合には Refresh Pro を終了してバックアップを取ってから、再び立ち上げたうえで OK をクリックしてアップデートして下さい。

| Refresh Pro                |         |                |                     |     |       |       |    |
|----------------------------|---------|----------------|---------------------|-----|-------|-------|----|
|                            |         |                |                     |     |       |       |    |
|                            |         | カード            | アクション               | ヘルス | サニタイズ | Eject | 開始 |
| Refresh Pro<br>バージョン 3.1.0 | FW Vers | ion : EDFM00.5 | 選択                  |     |       |       |    |
| カードテスト                     | CF      | express PG05.5 | <u>ファームウェアアップ</u> ▼ |     |       |       |    |
| ヘルプ                        |         |                |                     |     |       |       |    |
| 本製品について                    |         |                |                     |     |       |       |    |
| 設定                         |         |                |                     |     |       |       |    |
|                            |         |                |                     |     |       |       |    |

カード名の横にある「i」マークをドラッグすると、ファームウェアのバージョンが表示されます。開始をクリックしてください。

| 🔝 Refresh Pro                     |    |                    |                                                                                                    |                         |                              |                  |    |
|-----------------------------------|----|--------------------|----------------------------------------------------------------------------------------------------|-------------------------|------------------------------|------------------|----|
|                                   | =  |                    |                                                                                                    |                         |                              |                  |    |
| 1                                 |    | カード                | アクション                                                                                                    | ヘルス                     | サニタイズ                        | Eject            | 開始 |
| <b>Refresh Pro</b><br>バージョン 3.1.0 |    | r                  |                                                                                                    |                         |                              |                  |    |
| カードテスト                            | CF | ex カードのフ:<br>っています | ァームウェアアップグレード<br>が、念のため、アップグレー                                                                                           | を選択しました。ナ<br>・ド実行前にデータの | コード内データは保持され<br>Dバックアップを取ること | れる仕様とな<br>とをお勧めし |    |
| ヘルプ                               |    |                    |                                                                                                    | ます。.                    |                              |                  |    |
| 本製品について                           |    |                    |                                                                                                    |                         |                              |                  |    |
| 設定                                |    |                    |                                                                                                    |                         |                              |                  |    |
|                                   |    |                    | <u></u> <b>中</b> <u></u> <u></u> <u></u> <u></u> <u></u> <u></u> <u></u> <u></u> <u></u> <u></u> <u></u> <u></u> <u></u> | 実行                      | *                            |                  |    |
|                                   |    |                    |                                                                                                    |                         |                              | 10.000           |    |

バックアップの注意書きが表示されます。実行をクリックしてください。

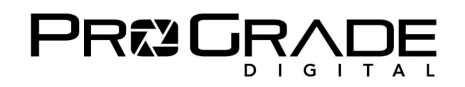

| Refresh Pro                |     |       |                         |             |         |       |    |
|----------------------------|-----|-------|-------------------------|-------------|---------|-------|----|
|                            |     |       | <ul> <li>✓ ±</li> </ul> | ての処理が完了しました |         |       |    |
|                            | カード | アクション |                         | ヘルス         | サニタイズ   | Eject | 開始 |
| Refresh Pro<br>バージョン 3.1.0 |     |       |                         |             |         |       |    |
| カードテスト                     |     |       |                         |             |         |       |    |
| ヘルプ                        |     |       |                         |             |         |       |    |
| 本製品について                    |     |       |                         | カードを検索      | できません。  | プログ   |    |
| 設定                         |     |       |                         | レード製カー      | -ドリーダーと | プログ   |    |
|                            |     |       |                         | レード製カー      | -ドを接続して | くださ   |    |
|                            |     |       |                         |             | し.      |       |    |
|                            |     |       |                         |             |         |       |    |

ファームウェアアップデートが終了すると、一度上のような立ち上げ画面が表示され、再びカードが認識されます。

| Refresh Pro                      |                       |       |     |       |       | —  |
|----------------------------------|-----------------------|-------|-----|-------|-------|----|
|                                  |                       |       |     |       |       |    |
|                                  | ロ カード                 | アクション | ヘルス | サニタイズ | Eject | 開始 |
| <b>Refresh Pro</b><br>パージョン3.1.0 | FW Version : EDFM00.7 | 選択    |     |       |       |    |
| カードテスト                           | i                     |       |     |       |       |    |
| ヘルプ                              |                       |       |     |       |       |    |
| 本製品について                          |                       |       |     |       |       |    |
| 設定                               |                       |       |     |       |       |    |

「i」のドラッグで、新しいファームウェアに更新されていることを確認できます。以上でファームウェアアップデートは完了です。

## ■ファームウェアアップデートに対応していないカードの場合

| <table-cell> Refresh Pr</table-cell> | 0                     |       |     |       |       | —  |
|--------------------------------------|-----------------------|-------|-----|-------|-------|----|
| =                                    |                       |       |     |       |       |    |
|                                      | カード                   | アクション | ヘルス | サニタイズ | Eject | 開始 |
|                                      | FW Version : Unavaila | ble   |     |       |       |    |
| 🗆 Pro                                | Grade SD PG05.5 🕯 🕺   | 選択 🔹  |     |       | ▲     |    |
|                                      |                       |       |     |       |       |    |

ファームウェアアップデートには対応していないカードの場合、「i」をドラッグした時に「Unavailable」と表示されます。

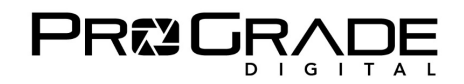

#### ■その他の機能

| 🔝 Refresh Pro                |                                  |              |
|------------------------------|----------------------------------|--------------|
| -                            |                                  |              |
| Refresh Pro<br>バージョン3.1.0    | 設定                               |              |
| カードテスト                       | <sup>選択</sup><br>標準設定 : 指定なし     |              |
| ヘルプ                          |                                  |              |
| 本製品について                      | 選択<br>■語凝択 · 日本語                 | ·            |
| 設定                           |                                  |              |
|                              | ここを クリックすると、 デスクトップ上<br>イルを生成します | に、ログを含む圧縮ファ。 |
|                              | ライセンスキー*                         | <b>多</b> 回 ¥ |
|                              |                                  |              |
| @2023 ProGrade Digital, Inc. |                                  |              |

アクションをデフォルト設定できる機能です。 【言語選択】 六か国の言語を選択できます。 【ログファイルの生成】 トラブル解析時に使用します。 【ライセンスキー】 ライセンス購入時は、右端の ショッピングカートアイコンをクリックしてください。

【標準設定】

#### ■ご注意事項

Refresh Proは1ライセンスにつき1台のパソコンでご利用できます。

パソコンを変更する場合には、「Refresh Proをダウンロードする」の容量で新たなライセンスを取得してください。

#### ■お問い合わせ先

Amazon.co.jp「出品者プロフィール」の「質問する」からのお問い合わせ。 https://progradedigital.net/contact

日本オフィスサポートアドレスへのお問い合わせ japan@progradedigital.com